# Solucionar problemas de grupos de nombres de registro en el estado ImagePullBackOff

## Contenido

Introducción Problema Análisis Solución

## Introducción

Este documento describe el problema y la solución de los grupos de dispositivos del Registro en el estado **ImagePullBackOff**.

## Problema

Los grupos de dispositivos del registro en el Administrador de clústeres (CM) de la infraestructura de microservicios de suscriptor de núcleo de nube Ultra (SMI) se encuentran en el estado ImagePullBackOff.

```
cloud-user@lab-deployer-cm-primary:~$ kubectl get pods -A -o wide | grep -v "Running"
NAMESPACE NAME
                                                                READY
             RESTARTS AGE IP
STATUS
                                            NODE
                                                                  NOMINATED NODE
READINESS GATES
registry charts-cee-2020-02-2-1-1-0
                                                                0/1
ImagePullBackOff 0 100d 10.10.178 lab-deployer-cm-primary
                                                                <none>
<none>
registry charts-cluster-deployer-2020-02-2-35-0
                                                                0/1
ImagePullBackOff 0
                       100d 10.10.10.180 lab-deployer-cm-primary <none>
<none>
         registry-cee-2020-02-2-1-1-0
                                                                0/1
registry
ImagePullBackOff 0 10.10.10.198 lab-deployer-cm-primary <none>
<none>
registry registry-cluster-deployer-2020-02-2-35-0
                                                               0/1
ImagePullBackOff 0 10.10.10.152 lab-deployer-cm-primary <none>
<none>
registry software-unpacker-0
                                                                0/1
ImagePullBackOff 0 10.10.10.160 lab-deployer-cm-primary
                                                                <none>
<none>
```

El implementador de Common Execution Environment (CEE) muestra el cero por ciento del sistema preparado porque la sincronización del sistema pendiente es verdadera.

[deployer/cee] cee# show system system uuid 012345678-9abc-0123-4567-00001112222 system status deployed true system status percent-ready 0.0 system ops-center repository <u>https://charts.10.192.1.1.nip.io/cee-2020.02.2.35</u> system ops-center-debug status false system synch running true system synch pending true.

Utilice el protocolo Secure Shell (SSH) para conectarse a CEE; se informa del error 404 no encontrado.

```
[deployer/cee] cee#
Message from confd-api-manager at 2022-05-05 01:01:01...
Helm update is ERROR. Trigger for update is CHANGE. Message is:
WebApplicationException: HTTP 404 Not Found
com.google.common.util.concurrent.UncheckedExecutionException:
javax.ws.rs.WebApplicationException: HTTP 404 Not Found
at com.google.common.cache.LocalCache$Segment.get(LocalCache.java:2052)
at com.google.common.cache.LocalCache.get(LocalCache.java:3943)
at com.google.common.cache.LocalCache.getOrLoad(LocalCache.java:3967)
at com.google.common.cache.LocalCache$LocalLoadingCache.get(LocalCache.java:4952)
at
com.broadhop.confd.config.proxy.dao.HelmRepositoryDAO.getChartVersion(HelmRepositoryDAO.java:638
)
at
com.broadhop.confd.config.proxy.dao.HelmRepositoryDAO.installRelease(HelmRepositoryDAO.java:359)
at
com.broadhop.confd.config.proxy.dao.HelmRepositoryDAO.sendConfiguration(HelmRepositoryDAO.java:2
54)
at
\verb|com.broadhop.confd.config.proxy.service.ConfigurationSynchManager.run(ConfigurationSynchManager.run(ConfigurationSynchMana
iava:233)
at java.util.concurrent.Executors$RunnableAdapter.call(Executors.java:511)
at java.util.concurrent.FutureTask.runAndReset(FutureTask.java:308)
java.util.concurrent.ScheduledThreadPoolExecutor$ScheduledFutureTask.access$301(ScheduledThreadP
oolExecutor.java:180)
at
java.util.concurrent.ScheduledThreadPoolExecutor\$ScheduledFutureTask.run(ScheduledThreadPoolExecutor\$ScheduledFutureTask.run(ScheduledFutureTask.run(ScheduledFutureTask.run(ScheduledFutureTask
utor.java:294)
at java.util.concurrent.ThreadPoolExecutor.runWorker(ThreadPoolExecutor.java:1149)
at java.util.concurrent.ThreadPoolExecutor$Worker.run(ThreadPoolExecutor.java:624)
at java.lang.Thread.run(Thread.java:748)
Caused by: javax.ws.rs.WebApplicationException: HTTP 404 Not Found
at
com.broadhop.confd.config.proxy.dao.HelmRepositoryDAO.retrieveHelmIndex(HelmRepositoryDAO.java:6
20)
at com.broadhop.confd.config.proxy.dao.HelmRepositoryDAO$2.load(HelmRepositoryDAO.java:114)
at com.broadhop.confd.config.proxy.dao.HelmRepositoryDAO$2.load(HelmRepositoryDAO.java:112)
at com.google.common.cache.LocalCache$LoadingValueReference.loadFuture(LocalCache.java:3524)
at com.google.common.cache.LocalCache$Segment.loadSync(LocalCache.java:2273)
at com.google.common.cache.LocalCache$Segment.lockedGetOrLoad(LocalCache.java:2156)
at com.google.common.cache.LocalCache$Segment.get(LocalCache.java:2046)
Análisis
```

1. Verifique la configuración del repositorio de helm en CEE Deployer.

[deployer/cee] cee# show running-config helm helm default-repository base-repos helm repository base-repos url <u>https://charts.10.192.1.1.nip.io/cee-2020.02.2.35</u> exit

2. Consulte index.yaml de la dirección URL del Administrador de clústeres principal para asegurarse de que se envía la respuesta 404.

cloud-user@deployer-cm-primary:~\$ curl -k <u>https://charts.10.192.1.1.nip.io/cee-</u> 2020.02.2.35/index.yaml default backend - 404

# 3. Consultar lista de imágenes con el kubecti describe pod comando. No hay ninguna imagen basada en el error de descripción.

cloud-user@lab-deployer-cm-primary:~\$ kubectl describe pod ops-center-cee-labcluster-opscenter-df69975c7-gzszg -n cee-labcluster | grep Image Image: docker.10.192.1.1.nip.io/cee-2020.02.2.35/smi-apps/cee-opscenter/2020.02.2/confd\_init:0.7.0-00001111 Image ID: docker-pullable://docker.10.192.1.1.nip.io/cee-2020.02.2.33/smi-apps/cee-opscenter/2020.02.2/confd\_init@sha256:0123456789012345678901234567 67890123 Image: docker.10.192.1.1.nip.io/cee-2020.02.2.35/smi-libraries/opscenter/2020.02.2/crd\_registry:0.7.1-00002222 Image ID: docker-pullable://docker.10.192.1.1.nip.io/cee-2020.02.2.27/smi-libraries/opscenter/2020.02.2/crd\_registry@sha256:0123456789012345678901238 4567890123 Image: docker.10.192.1.1.nip.io/cee-2020.02.2.35/smi-libraries/opscenter/2020.02.2/local\_storage\_init:0.7.1-00003333 Image ID: docker-pullable://docker.10.192.1.1.nip.io/cee-2020.02.2.27/smi-libraries/opscenter/2020.02.2/local\_storage\_init@sha256:01234567890123456789 8901234567890123 Image: docker.10.192.1.1.nip.io/cee-2020.02.2.35/smi-libraries/opscenter/2020.02.2/confd:0.7.1-00004444 Image ID: docker-pullable://docker.10.192.1.1.nip.io/cee-2020.02.2.27/smi-libraries/opscenter/2020.02.2/confd@sha256:0123456789012345678900 123 Image: docker.10.192.1.1.nip.io/cee-2020.02.2.35/smi-libraries/opscenter/2020.02.2/confd\_api\_bridge:0.7.1-00005555 Image ID: docker-pullable://docker.10.192.1.1.nip.io/cee-2020.02.2.33/smi-libraries/opscenter/2020.02.2/confd\_api\_bridge@sha256:0123456789012345678901234567890123456789012345678901234567890123456789 01234567890123 Image: docker.10.192.1.1.nip.io/cee-2020.02.2.35/smi-apps/cee-opscenter/2020.02.2/product\_confd\_callback:0.7.0-00006666 Image ID: docker-pullable://docker.10.192.1.1.nip.io/cee-2020.02.2.27/smi-apps/cee-ops-45678901234567890123 Image: docker.10.192.1.1.nip.io/cee-2020.02.2.35/smi-libraries/opscenter/2020.02.2/ssh\_ui:0.7.1-00007777 Image ID: docker-pullable://docker.10.192.1.1.nip.io/cee-2020.02.2.35/smi-libraries/opscenter/2020.02.2/ssh\_ui@sha256:012345678901234567890 0123 Image: docker.10.192.1.1.nip.io/cee-2020.02.2.35/smi-libraries/opscenter/2020.02.2/confd\_notifications:0.7.1-00008888 Image ID: docker-pullable://docker.10.192.1.1.nip.io/cee-2020.02.2.27/smi-libraries/opscenter/2020.02.2/confd\_notifications@sha256:012345678901234567890 78901234567890123

- 4. Ejecute el kubecti describe pod para el registro del estado del nombre.
- 5. Ejecute el kubecti get pods -A -o wide | grep -v "Running" para verificar el estado de los pods en todos los espacios de nombres del clúster de Kubernetes.

```
cloud-user@lab-deployer-cm-primary:~$ kubectl describe pod charts-cee-2020-02-2-1-1-0 -n
registry
Volumes:
charts-volume:
Type: HostPath (bare host directory volume)
Path: /data/software/packages/cee-2020.02.2.1.1/data/charts
HostPathType: DirectoryOrCreate
Events:
Type Reason Age From Message
---- -----
Normal BackOff 9m3s (x104861 over 16d) kubelet Back-off pulling image
"dockerhub.cisco.com/smi-fuse-docker-internal/smi-apps/distributed-
registry/2020.02.2/apache:0.1.0-abcd123"
Warning Failed 3m59s (x104884 over 16d) kubelet Error: ImagePullBackOff
```

cloud-user@lab-deployer-cm-primary:\$ kubect1 describe pod charts-cluster-deployer-2020-02-2-35-0 -n registry Name: charts-cluster-deployer-2020-02-2-35-0 Namespace: registry Priority: 100000000 Priority Class Name: infra-critical Node: lab-deployer-cm-primary/10.192.1.1 Start Time: Thu, 01 Jan 2022 13:05:03 +0000 Labels: chart-app=charts-cluster-deployer-2020-02-2-35 component=charts controller-revision-hash=charts-cluster-deployer-2020-02-2-35-589fdf57b8 registry=cluster-deployer-2020.02.2.35 statefulset.kubernetes.io/pod-name=charts-cluster-deployer-2020-02-2-35-0 Annotations: cni.projectcalico.org/podIP: 10.10.10.180/32 cni.projectcalico.org/podIPs: 10.10.10.180/32 sidecar.istio.io/inject: false Status: Pending IP: 10.10.10.180 TPs: IP: 10.10.10.180 Controlled By: StatefulSet/charts-cluster-deployer-2020-02-2-35 Containers: charts: Container ID: Image: dockerhub.cisco.com/smi-fuse-docker-internal/smi-apps/distributedregistry/2020.02.2/apache:0.1.0-abcd123 Image ID: Port: 8080/TCP Host Port: 0/TCP State: Waiting Reason: ImagePullBackOff Ready: False Restart Count: 0 Environment: <none> Mounts: /var/run/secrets/kubernetes.io/serviceaccount from default-token-gcmhx (ro) /var/www/html/cluster-deployer-2020.02.2.35 from charts-volume (rw) Conditions: Type Status Initialized True Ready False ContainersReady False PodScheduled True Volumes: charts-volume: Type: HostPath (bare host directory volume) Path: /data/software/packages/cluster-deployer-2020.02.2.35/data/charts HostPathType: DirectoryOrCreate default-token-qcmhx: Type: Secret (a volume populated by a Secret) SecretName: default-token-qcmhx Optional: false QoS Class: BestEffort Node-Selectors: <none> Tolerations: node.kubernetes.io/not-ready:NoExecute op=Exists for 30s node.kubernetes.io/unreachable:NoExecute op=Exists for 30s Events: Type Reason Age From Message ---- ----- ---- -----Normal BackOff 118s (x104949 over 16d) kubelet Back-off pulling image "dockerhub.cisco.com/smi-fuse-docker-internal/smi-apps/distributedregistry/2020.02.2/apache:0.1.0-abcd123"

```
cloud-user@lab-deployer-cm-primary:/data/software/packages/cluster-deployer-
2020.02.2.35/data/charts$
cloud-user@lab-deployer-cm-primary:$ kubectl get pods -A -o wide | grep -v "Running"
NAMESPACE NAME READY STATUS RESTARTS AGE IP NODE NOMINATED NODE READINESS GATES
registry charts-cee-2020-02-2-1-1-0 0/1 ImagePullBackOff 0 100d 10.10.10.178 lab-deployer-
cm-primary <none> <none>
registry charts-cluster-deployer-2020-02-2-35-0 0/1 ErrImagePull 0 100d 10.10.10.180 lab-
deployer-cm-primary <none> <none>
registry registry-cee-2020-02-2-1-1-0 0/1 ErrImagePull 0 100d 10.10.10.198 lab-deployer-cm-
primary <none> <none>
registry registry-cluster-deployer-2020-02-2-35-0 0/1 ImagePullBackOff 0 100d 10.10.10.198
lab-deployer-cm-primary <none> <none>
registry software-unpacker-0 0/1 ImagePullBackOff 0 100d 10.10.10.160 lab-deployer-cm-
primary <none> <none>
```

#### 6. Confirme los archivos en el implementador de clústeres.

```
cloud-user@lab-deployer-cm-primary:/data/software/packages$ cd cluster-deployer-
2020.02.2.35/
cloud-user@lab-deployer-cm-primary:/data/software/packages/cluster-deployer-2020.02.2.35$
11
total 12
drwxrwxr-x 3 303 303 4096 Jan 1 2021 ./
drwxrwxrwt 5 root root 4096 Mar 1 11:39 .../
drwxrwxr-x 5 303 303 4096 Jan 1 2021 data/
cloud-user@lab-deployer-cm-primary:/data/software/packages/cluster-deployer-2020.02.2.35$
cd data/
cloud-user@lab-deployer-cm-primary:/data/software/packages/cluster-deployer-
2020.02.2.35/data$ 11
total 20
drwxrwxr-x 5 303 303 4096 Jan 1 2021 ./
drwxrwxr-x 3 303 303 4096 Jan 1 2021 ../
drwxr-xr-x 2 303 303 4096 Mar 1 12:55 charts/
drwxr-xr-x 4 303 303 4096 Aug 10 2021 deployer-inception/
drwxr-xr-x 3 303 303 4096 Aug 10 2021 docker/
cloud-user@lab-deployer-cm-primary:/data/software/packages/cluster-deployer-
2020.02.2.35/data$ cd charts/
cloud-user@lab-deployer-cm-primary:/data/software/packages/cluster-deployer-
2020.02.2.35/data/charts$ 11
total 116
drwxr-xr-x 2 303 303 4096 Mar 1 12:55 ./
drwxrwxr-x 5 303 303 4096 Jan 1 2021 ../
-rw-r--r-- 1 303 303 486 Aug 10 2021 index.yaml
-rw-r--r- 1 303 303 102968 Mar 1 12:55 smi-cluster-deployer-1.1.0-2020-02-2-1144-
210826141421-15f3d5b.tgz
cloud-user@lab-deployer-cm-primary:/tmp$
cloud-user@lab-deployer-cm-primary:/tmp$ ls /tmp/k8s-* -al
-rw-r--r-- 1 root root 2672 Sep 7 2021 /tmp/k8s-offline.tgz.txt
```

## Solución

Se considera que el problema se debe a un error en la sincronización del clúster. La solución es ejecutar una sincronización de clúster desde el servidor de inicio hasta la alta disponibilidad de CM (HA).

- 1. Utilice SSH para conectarse al servidor de inspección.
- 2. Utilice SSH para conectarse al puerto central de operaciones 2022.

cloud-user@all-in-one-vm:~\$ ssh admin@localhost -p 2022

3. Compruebe que el clúster está en el servidor de inicio.

[all-in-one-base-vm] SMI Cluster Deployer# **show clusters** 

4. Verifique y confirme que la configuración del clúster es correcta. En este ejemplo, el nombre del clúster es lab-deployment.

[all-in-one-base-vm] SMI Cluster Deployer# show running-config clusters lab-deployer 5. Ejecute la sincronización del clúster.

[all-in-one-base-vm] SMI Cluster Deployer# clusters lab-deployer actions sync run debug 6. Supervise los registros de sincronización.

[all-in-one-base-vm] SMI Cluster Deployer# monitor sync-logs lab-deployer

Successful cluster sync logs example below : Wednesday 01 December 2021 01:01:01 +0000 (0:00:00.080) 0:33:08.600 \*\*\*\* 2021-12-01 01:01:01.230 DEBUG cluster\_sync.ca-deployer: Cluster sync successful 2021-12-01 01:01:01.230 DEBUG cluster\_sync.ca-deployer: Ansible sync done 2021-12-01 01:01:01.231 INFO cluster\_sync.ca-deployer: \_sync finished. Opening lock

7. Utilice SSH para conectarse al Administrador de clústeres y asegúrese de que las vainas se encuentran en el estado "en ejecución".

cloud-user@lab-deployer-cm-primary:~\$ kubectl get pods -A -o wide | grep -v "Running"

### Acerca de esta traducción

Cisco ha traducido este documento combinando la traducción automática y los recursos humanos a fin de ofrecer a nuestros usuarios en todo el mundo contenido en su propio idioma.

Tenga en cuenta que incluso la mejor traducción automática podría no ser tan precisa como la proporcionada por un traductor profesional.

Cisco Systems, Inc. no asume ninguna responsabilidad por la precisión de estas traducciones y recomienda remitirse siempre al documento original escrito en inglés (insertar vínculo URL).